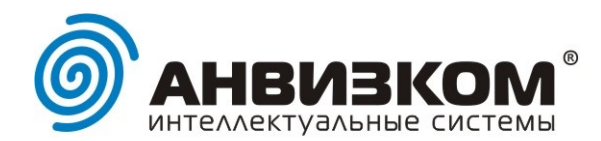

Официальный дистрибьютор биометрических систем **АNVIZ** 

# Инструкция к программе AnvizB24

## 1. Назначение.

Программа «AnvizB24» для Windows, предназначена для учета рабочего временем пользователей Битрикс24 по отпечаткам пальцев.

Пользователь идентифицируется на биометрическом терминале Anviz, программа опрашивает зарегистрированные в ней устройства и меняет в Битрикс24 рабочий статус пользователя на обратный.

## 2. Порядок распространения.

Программа предоставляется свободно и полностью бесплатно.

Приложение AnvizB24 в маркетплейс Битрикс24 устанавливается бесплатно.

Программа работает только с устройствами Anviz, приобретенными в интернет-магазине **ANVIZCOM** <u>https://www.anvizcom.ru</u>

Стоимость сертификата для устройств Anviz, приобретенных не в интернет-магазине компании, составляет 2000 руб (без НДС) для каждого устройства.

# Подключение устройств для работы с программой.

## ВНИМАНИЕ!

- При включении и настройке устройств не допускайте одинаковых ID устройств.
- Не используйте DHCP.
- Прописывайте выделенные для устройств IP-адреса вручную.

Устройства Anviz могут работать в двух сетевых режимах:

– КЛИЕНТ.

В устройстве указывается IP-адрес программы AnvizB24.

В программе ничего указывать не нужно.

Устройства регистрируются в программе AnvizB24 самостоятельно.

- CEPBEP.

Программа AnvizB24 при включении выполняет поиск устройств, сканируя все IP-адреса своей сети и IP-адреса доступных, указанных в настройках, дополнительных сетей.

Все настройки рекомендуется выполнять в режиме остановленного внутреннего сервера – кнопка «Остановить» (8 на схеме ниже).

| 105120, г. Москва, ул. Нижняя Сыромятническая, д. 11 | тел.: +7 (495) 231-96-01 | e-mail: info@anvizcom.ru | www.anvizcom.ru

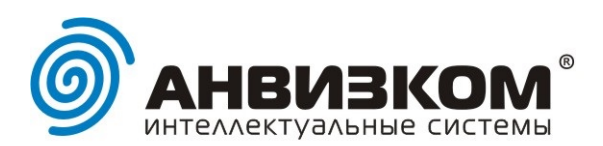

# 3. Интерфейс программы

| 💡 Anviz v.1.27.1.3 [24.09                                                    | 2017]    |       |         |         |       |         |         |  |  |      |         |           | _ 🗆 X |
|------------------------------------------------------------------------------|----------|-------|---------|---------|-------|---------|---------|--|--|------|---------|-----------|-------|
| Настройки программы Справка                                                  |          |       |         |         |       |         |         |  |  |      |         |           |       |
| Последнее сообщение из лога: Получено логов: 0<br>По активного устройства: 1 |          |       |         |         |       |         |         |  |  |      |         |           |       |
| Раде1 Раде2 Хоб выполнения программы                                         |          |       |         |         |       |         |         |  |  |      |         |           |       |
| Get Device List 100% ListPersonInfo ListPersonProgressLongName 9 Clear       |          |       |         |         |       |         |         |  |  |      |         |           |       |
| 1840100012370003                                                             | No.      | DevID | PersNo. | Name    | BX ID | Имя     | Фамилия |  |  | BXID | Имя     | Фамилия   |       |
| 1                                                                            | 1        | 1     | 1       | Админ   | 1     | Сергей  | Бялко   |  |  | 1    | Сергей  | Бялко     |       |
|                                                                              | 2        | 1     | 4       | Аня     | 4     |         |         |  |  | 3    | Николай | Смирнов   |       |
| 4                                                                            | 3        | 1     | 5       | Лена    | 5     |         |         |  |  | 46   | Иван    | Петров    |       |
|                                                                              | 4        | 1     | 8       | Игорь   | 8     |         |         |  |  | 50   | Игорь   | Филимонов |       |
|                                                                              | 5        | 1     | 9       | Вася    | 9     |         | _       |  |  | _    |         |           |       |
|                                                                              | 6        | 1     | 3       | Коля    | 3     | Николай | Смирнов |  |  | - 3  |         |           |       |
|                                                                              | 1        | 1     | 10      | Алексей | 10    |         |         |  |  | _    |         |           |       |
|                                                                              | <u> </u> |       |         |         |       |         |         |  |  |      |         |           |       |
|                                                                              |          |       | _       |         |       |         |         |  |  |      |         |           |       |
|                                                                              |          |       | 2       |         |       |         |         |  |  |      |         |           |       |
|                                                                              |          |       |         |         |       |         |         |  |  |      |         |           |       |
|                                                                              |          |       |         |         |       |         |         |  |  |      |         |           |       |
|                                                                              |          |       |         |         |       |         |         |  |  |      |         |           |       |
|                                                                              |          |       |         |         |       |         |         |  |  |      |         |           |       |
|                                                                              |          |       |         |         |       |         |         |  |  |      |         |           |       |
|                                                                              |          |       |         |         |       |         |         |  |  |      |         |           |       |
|                                                                              |          |       |         |         |       |         |         |  |  |      |         |           |       |
|                                                                              |          |       |         |         |       |         |         |  |  |      |         |           |       |
|                                                                              |          |       |         |         |       |         |         |  |  |      |         |           |       |
|                                                                              |          |       |         |         |       |         |         |  |  |      |         |           |       |
|                                                                              |          |       |         |         |       |         |         |  |  |      |         |           |       |
|                                                                              |          |       |         |         |       |         |         |  |  |      |         |           |       |
|                                                                              |          |       |         |         |       |         |         |  |  |      |         |           |       |
|                                                                              | <u> </u> |       |         |         |       |         |         |  |  |      |         |           |       |
|                                                                              |          |       |         |         |       |         |         |  |  |      |         |           |       |
|                                                                              |          |       |         |         |       |         |         |  |  |      |         |           |       |
|                                                                              |          |       |         |         |       |         |         |  |  |      |         |           |       |
|                                                                              |          |       |         |         |       |         |         |  |  |      |         |           |       |
|                                                                              |          |       |         |         |       |         |         |  |  |      |         |           |       |

Программа содержит верхний информационный блок с кнопками:

7 – Запустить внутренний сервер программы,

- 8 Остановить внутренний сервер программы и три закладки:
- 4 основная,
- 5 технологическая (позволяет менять некоторые параметры выбранного устройства),
- 6 логи.

Основная закладка содержит три информационных блока:

1 – устройства,

2 – пользователи выбранного устройства,

3 – пользователи указанного в настройках портала Битрикс24.

Во время работы программы с запущенным внутренним сервером в блоке устройств отображаются ID устройств. ID устройств в блоке отображаются тремя цветами:

зеленый – устройство доступно,

красный – устройство недоступно,

серый перечеркнутый – устройство не опознано.

При выборе в блоке (1) активного устройства внутренний сервер автоматически останавливается и из выбранного устройства перечитываются пользователи.

В блоке пользователей устройств (2) отображаются параметры пользователей в устройстве, в частности Имя, которое высвечивается на дисплее при проходе. А также, в блоке пользователей устройств (2) отображаются три столбца для соответствия пользователям Битрикс24.

При первичной загрузке программа сначала считывает список пользователей Битрикс24, а потом после обнаружения каждого устройства загружает пользователей из устройств.

При загрузке пользователей из устройств сразу выполняется попытка соответствия по ID пользователям Битрикс24. Если ID равные, то в таблицу пользователей устройств подставляются Имя и Фамилия (если есть) пользователя из Битрикс24.

| 105120, г. Москва, ул. Нижняя Сыромятническая, д. 11 | тел.: +7 (495) 231-96-01 | e-mail: info@anvizcom.ru | www.anvizcom.ru

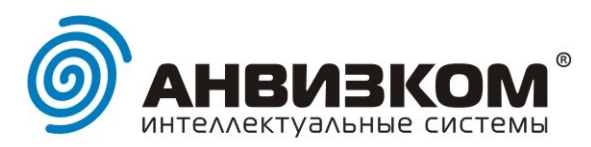

Рекомендуется в устройства вносить пользователей с такими же ID как и в Битрикс24.

В блоке пользователей устройств (2) можно вручную выполнить сопоставление пользователю устройства пользователя Битрикс24 (блок 3). Это можно сделать, перетащив мышкой пользователя из блока Битрикс24, или, выделив необходимых для соответствия пользователей в блоках пользователей устройства и Битрикс24 и нажав кнопку со стрелкой (10).

Для того, чтобы игнорировать обработку в Битрикс24 пользователя устройства (например, пользователь есть в устройстве, т.к. нужно для прохода в помещение, но такого пользователя нет в Битрикс24 – технический персонал, либо посетитель), необходимо нажать кнопку «Clear» - будет присвоен ID = 0 для соответствия с Битрикс24.

#### 4. Настройки программы.

## 4.1. Параметры для портала Битрикс24

| Укажите параметры для Битрикс24                                                                                        | ×                            |
|----------------------------------------------------------------------------------------------------|------------------------------|
| Имя вашего домена:                                                                                                    |                              |
| Отправлять события напрямую в Битрикс24 🔽<br>Сохранять аторизацию в Битрикс24 🔽<br>Пользователей Битрикс24 больше 50 🗌 | Просроченный день закрывать: |
| Client-ID приложения Anviz:<br>Client-Secret приложения Anviz:<br>Сохранить                                            | ]                            |

«Имя вашего домена» - адрес портала Битрикс24.

«Отправлять события напрямую в Битрикс24».

Если опция не указана, то уведомления о событиях сперва будут отправляться на сервер разработчика, а уже потом скрипт на сервере разработчика будет регистрировать событие в Битрикс24.

Для того, чтобы это работало необходимо прежде просто открыть страницу приложения в Битрикс24. Эта опция может понадобиться, если программа AnvizB24 будет запускаться кемлибо, у которого нет авторизации в Битрикс24.

«Сохранять авторизацию в Битрикс24».

Работает, если отмечена опция «Отправлять события напрямую в Битрикс24». Позволяет при перезапуске программы не вводить повторно логин и пароль в Битрикс24.

«Пользователей Битрикс24 больше 50».

В Битрикс24 есть ограничение на максимальное количество получаемых значений на один запрос – 50. Если опция отмечена, то программа сразу делает пакетный запрос, если нет, то делает обычный, НО если в результате увидит, что пользователей все-таки больше 50, то повторно выполняется уже пакетный запрос. Параметр экономит время.

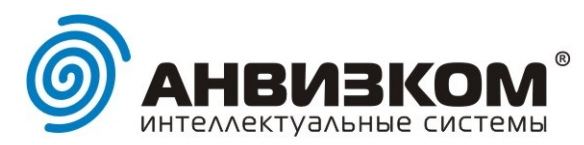

«Просроченный рабочий день закрывать».

Опция, на случай если сотрудник отметился, когда пришел на и не отметился, когда уходил. Три варианта:

- Нет. Как и должно быть. Сотрудник, не закрывший накануне рабочий день должен в Битрикс24 указать время окончания просроченного рабочего дня, написать объяснительную руководителю и завершить рабочий день и после этого начать текущий день в интерфейсе Битрикс24, либо повторно зарегистрировавшись на терминале.
- Началом рабочего дня. В этом случае рабочий день будет закрыт на 1 секунду позже его начала, т.е. у сотрудника длительность такого рабочего дня будет 1 секунда в независимости от повторных проходов. Например, пришел в 12:00:00, то день будет закрыт в 12:00:01. После завершение прошлого просроченного рабочего дня текущий рабочий день будет начат настоящим моментом.
- Концом рабочего дня. Рабочий день будет закрыт исходя из настроек длительности рабочего дня компании/отдела или персонально сотрудника. Например, если пришел в 12:00:00 и в настройках окончание рабочего дня 18:00:00, то рабочий день будет завершен в 18:00:00.
  ВНИМАНИЕ! НО если сотрудник пришел позже, установленного графиком рабочего времени, окончания рабочего дня, т.е., например, в графике окончание в 18:00:00, а пришел в 18:30:00, то просроченный рабочий день будет завершен в 18:30:01. После завершение прошлого просроченного рабочего дня текущий рабочий день будет начат настоящим моментом.
- 4.2. Сетевые настройки

| Сетевые настройки      | ×         |
|------------------------|-----------|
| Port: 5010             |           |
| Timeout: 50            | Сохранить |
| IP-адреса других сетей |           |
| 10.42.0.1              | Удалить   |
| 192 . 168 . 0 . 1      | Добавить  |

«Port».

Порт ТСР в котором идет обмен с устройствами. По умолчанию 5010. Порт указывается и в устройствах. Если используете другой порт, то для всех устройств в Вашей сети порт должен быть один.

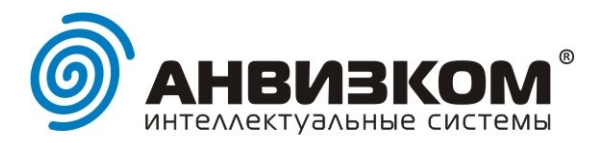

## «Timeout».

Таймаут ожидания ответа от устройств. В локальной сети достаточно и 5 мс, если устройство будет подключаться как Клиент через публичную сеть интернет по медленным каналам, то можно увеличивать таймаут до 1000 мс.

«IP-адреса других сетей».

Параметр для поиска устройств в режиме Сервер. Сканируются все IP адреса.

Повторно не нужно указывать адрес локальной сети, в которой работает компьютер, на котором работает программа.

Повторный поиск в локальной сети будет игнорирован.

## 4.3. Интервалы запросов

| Интервалы запросов 🛛 🗙 |     |        |  |  |
|------------------------|-----|--------|--|--|
| Поиск устройств        | 120 | секунд |  |  |
| Опрос устройств        | 10  | секунд |  |  |
| Сохранить              |     |        |  |  |

Поиск устройств и Опрос устройств (получение логов) не могут выполняться одновременно. При поиске устройств выполняется проверка обращений устройств в режиме Клиент и проверка доступности по IP адресу устройств в режиме Сервер.

4.4. Настройка соединения с базой данных

| Настройка соединения с базой данных 🛛 🛛 🗵 |                 |   |  |  |  |
|-------------------------------------------|-----------------|---|--|--|--|
| Сохранять записи в базу MySQL 🛛           |                 |   |  |  |  |
| Адрес сервера                             | Имя базы данных |   |  |  |  |
|                                           |                 |   |  |  |  |
| Логин                                     | Пароль          |   |  |  |  |
|                                           |                 |   |  |  |  |
| Проверить соединение                      |                 |   |  |  |  |
| 🛷 Сохранить                               | 🗱 Отмена        | • |  |  |  |

Если опция включена, то в указанной базе MySQL таблицы anviz\_devices и anviz\_logs будут созданы автоматически при клике на «Проверить соединение».

У аккаунта MySQL должно быть глобальное разрешение на RELOAD плюс разрешения на базу: SELECT, INSERT, UPDATE, CREATE, EXECUTE.

Устройства будут сохраняться в таблицу anviz\_devices, а все события регистраций на устройствах в таблицу anviz\_logs.

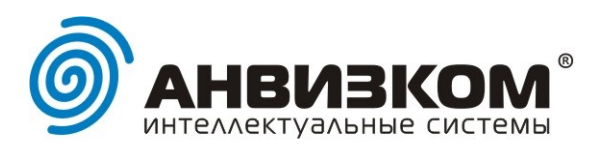

# 5. Редактор имен

| Редактор имен         |                 |            |                                               | × |
|-----------------------|-----------------|------------|-----------------------------------------------|---|
| Имя Фамилия в Битрикс | Николай Смирнов |            | -Формат имени (от Иван Петров)-<br>Э И.Петров |   |
|                       | Н.Смирнов       | Копировать | С Иван П.                                     |   |
| Имя в устройстве      | Коля            |            | С Иван                                        |   |
| ID                    | 3               | Сохранить  | С Петров                                      |   |

В режиме остановленного внутреннего сервера программы существует опция «Редактор имен», которая позволяет скопировать в устройство имя из Битрикс24.

Редактор имен открывается при двойном клике по имени пользователя в устройстве.

Есть возможность выбора копирования формата имени.

| 105120, г. Москва, ул. Нижняя Сыромятническая, д. 11 | тел.: +7 (495) 231-96-01 | e-mail: info@anvizcom.ru | www.anvizcom.ru